## Podešanje postavki u Gmail

## U Gmail-u uključiti "IMAP"

- 1. Na Vašem računalu pokrenite Gmail.
- 2. Gore desno, kliknite na ikonu Postavke (zupčanik).
- 3. Iz padajućeg izbornika odaberite "Postavke".
- 4. Odaberite karticu "Prosljeđivanje i POP/IMAP".
- 5. U sekciji "Pristup IMAP-om:", označite "Omogući IMAP".
- 6. Kliknite na tipku "Spremi promjene".
- 7. Uključiti postavku (treba biti prijavljen na svoj gmail račun) https://www.google.com/settings/security/lesssecureapps

## U kartici ~IMAP/SMTP~ u obrascu Tvrtke

- SMTP email email adresa pošiljatelja poruka
- SMTP poslužitelj smtp.gmail.com:587
- SMTP korisnik ista email adresa kao u SMTP email
- SMTP zaporka Gmail zaporka

Iznimno, ako koristite modul Zadaci (TMS) treba imati zasebnu email adresu za primanje zahtjeva klijenata. Oblak će samostalno preuzimati email poruke sa te adrese i smještati ih u bazi kao novi zahtjev za pomoć. Potrebno je upisati sljedeće podatke:

- IMAP email email adresa na koju se šalju zahtjevi za pomoć/podršku
- IMAP poslužitelj imap.gmail.com:993
- IMAP korisnik ista email adresa kao u IMAP email
- IMAP zaporka Gmail zaporka

From: https://wiki.micro-process.hr/ -

Permanent link: https://wiki.micro-process.hr/doku.php?id=hr:oblak:sistem-pod:gmail

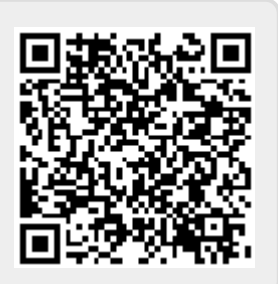

Last update: 21/08/2018 08:25